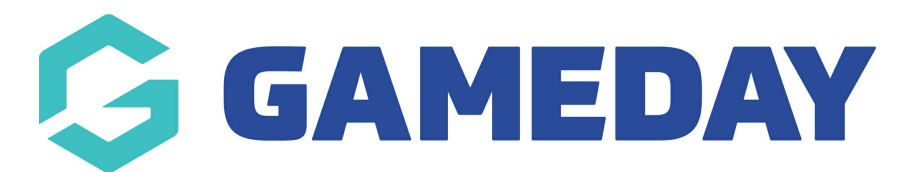

## How do I copy Official Allocation Configurations?

Last Modified on 30/11/2023 2:10 pm AEDT

Rather than set up separate Umpire Configurations for each of the competitions in an association you also have the option of copying the configurations from one to another. This means one competition needs to be configured manually but once this done you can copy across this configuration to all the other competitions if they all use the same umpire types and payment schemes.

**Please note:** As the terms Referee and Umpire differ from sport to sport, for this example the term will be Match Official. The screen shots will show the Referee examples.

To copy an Umpire Configuration to another competition:

1. Click on the Umpire/Referee/Match Official Allocations option from the top menu

| Dashboard     | Members | Comp Management                                | Teams | Communications | Registrations | Reports |  |
|---------------|---------|------------------------------------------------|-------|----------------|---------------|---------|--|
| Referees Club |         | Match Results<br>Awards<br>Referee Allocations |       |                |               |         |  |

## 2. Click on the Configuration tab

| Referee Allocations                                         |  |  |  |  |  |  |
|-------------------------------------------------------------|--|--|--|--|--|--|
| Allocations Reports Configuration                           |  |  |  |  |  |  |
| Select a Competition                                        |  |  |  |  |  |  |
| Configure Referee Types and the pay rates for a Competition |  |  |  |  |  |  |
| Continue                                                    |  |  |  |  |  |  |

3. Select the competition from the drop down box that you would like to configure. This will be the

competition you wish to carry across previous configurations to.

4. Select the competition from the down down box that you would like to copy the configurations from. This will be the competition that you have previously set up/configured.

| Refe     | ree Configuration                                                                                   | See your next game and use our maps to get there on time |                 |               |                    |                      |
|----------|----------------------------------------------------------------------------------------------------|----------------------------------------------------------|-----------------|---------------|--------------------|----------------------|
| Below is | a list of the Referees for Touch Football SWOL Demo                                                 | - Conferer                                               | nce Test        |               |                    |                      |
| Select a | a Competition from below to copy the Referee allocations f                                          | rom:                                                     |                 |               | Copy Refe          | ree Allocation       |
|          | Touch Football SWOL Demo - #1 Bye Allocation Test                                                   |                                                          |                 |               |                    |                      |
| Refere   | Touch Football SWOL Demo – 2013 September Comp<br>Touch Football SWOL Demo – 24 Team test           | Rate                                                     | Triple Pay Rate | Quad Pay Rate | Driver Per KM Rate | Association Per KM F |
| Refere   | Touch Football SWOL Demo - APRIL COMPETITION 2013<br>Touch Football SWOL Demo - Bye Allocation Test |                                                          | \$0.00          | \$0.00        | \$0.00             | \$0.00               |
| Assista  | Touch Football SWOL Demo - Competition Rounds Test<br>Touch Football SWOL Demo - Conference Test    |                                                          |                 |               |                    |                      |
| Assista  | Touch Football SWOL Demo - COPY COMP TEST                                                           |                                                          |                 |               |                    |                      |

5. Click Copy Umpire/Referee/Match Official Allocation to copy configurations from the selected Competition

6. Click OK to complete the Copy Umpire/Referee/Match Official Allocation process